### Outlook2016メール設定方法

リメールアドレスを入力(@以降も全て)
 ②詳細オプションをクリック
 ③「自分で自分のアカウントを手動で設定」にチェックを入れる
 ④「接続」をクリック

## Outlook へようこそ

メール アドレスを入力してアカウントを追加します。

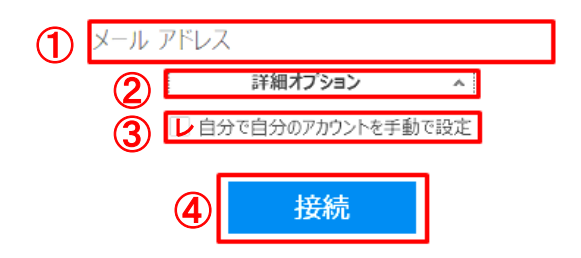

⑤アカウントの種類「POP」をクリック

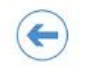

# アカウントの種類を選択

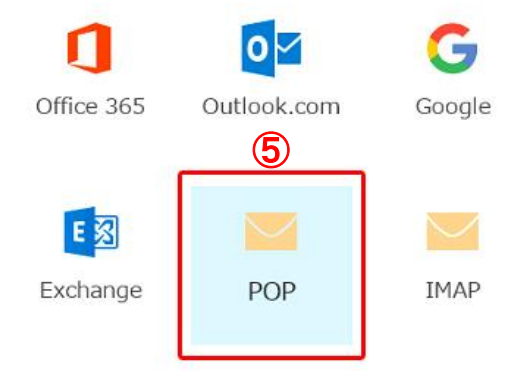

### ⑥必要情報を入力し、「接続」をクリック ※お客様の送受信サーバー名は、エクセルのデータにて お送りしましたコントロールパネル情報をご確認ください。

| 6  | 受信メール<br>サーバー 〇〇〇 asakurasoft In ポート 110                                                               |
|----|----------------------------------------------------------------------------------------------------|
|    |                                                                                                    |
|    | <ul> <li>セッション・Company Contract (1994) 100 からな</li> <li>セキュリティで保護されたパスワード認証 (SPA) でのログオンが必要</li> </ul> |
|    | 送信イール                                                                                                  |
|    | サーバー <b>○○○</b> . asakurasoft ●. j p ポート 587                                                           |
|    | 暗号化方法 STARTTLS ▼                                                                                       |
|    | テェック<br>レセキュリティで保護されたパスワード認証 (SPA) でのログオンが必要                                                           |
| 10 | メッセージ配信                                                                                                |
|    | □ 既存のデータ ファイルを使用                                                                                       |

⑦ユーザー名(メールアドレス)と、メールアカウント作成時に設定した パスワードを入力し「OK」をクリック

|     | ●●●@●●.jp を追加しています                     |
|-----|----------------------------------------|
| 110 | 準備しています                                |
|     | 次のサーバーのアカウント名とパスワードを入力してください。          |
|     |                                        |
|     | ⊥−𝑘−Ă(U): ●●●@●.jp<br>パスワ−Ϝ(P): ****** |
|     | □パスワードをパスワード一覧に保存する(S)                 |
|     | <b>OK</b> キャンセル                        |

⑧チェックを外す⑨「OK」をクリックし設定完了

### ●●●@●●.jpを追加しています アカウントのセットアップが完了しました

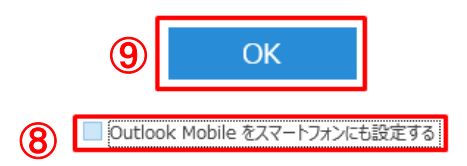